# 博世电动工具易加网操作指南

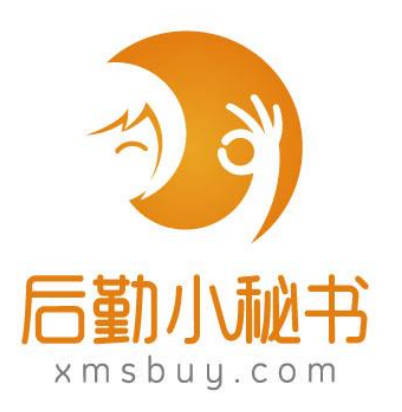

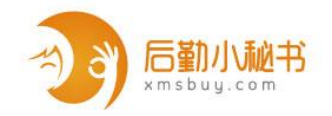

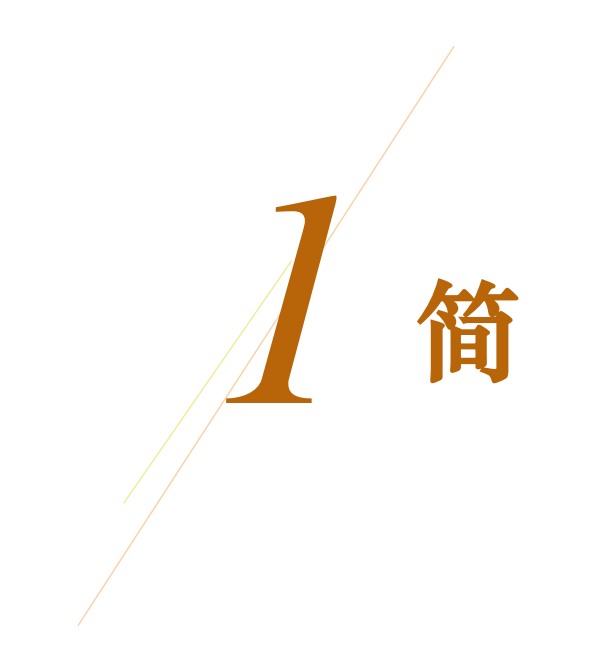

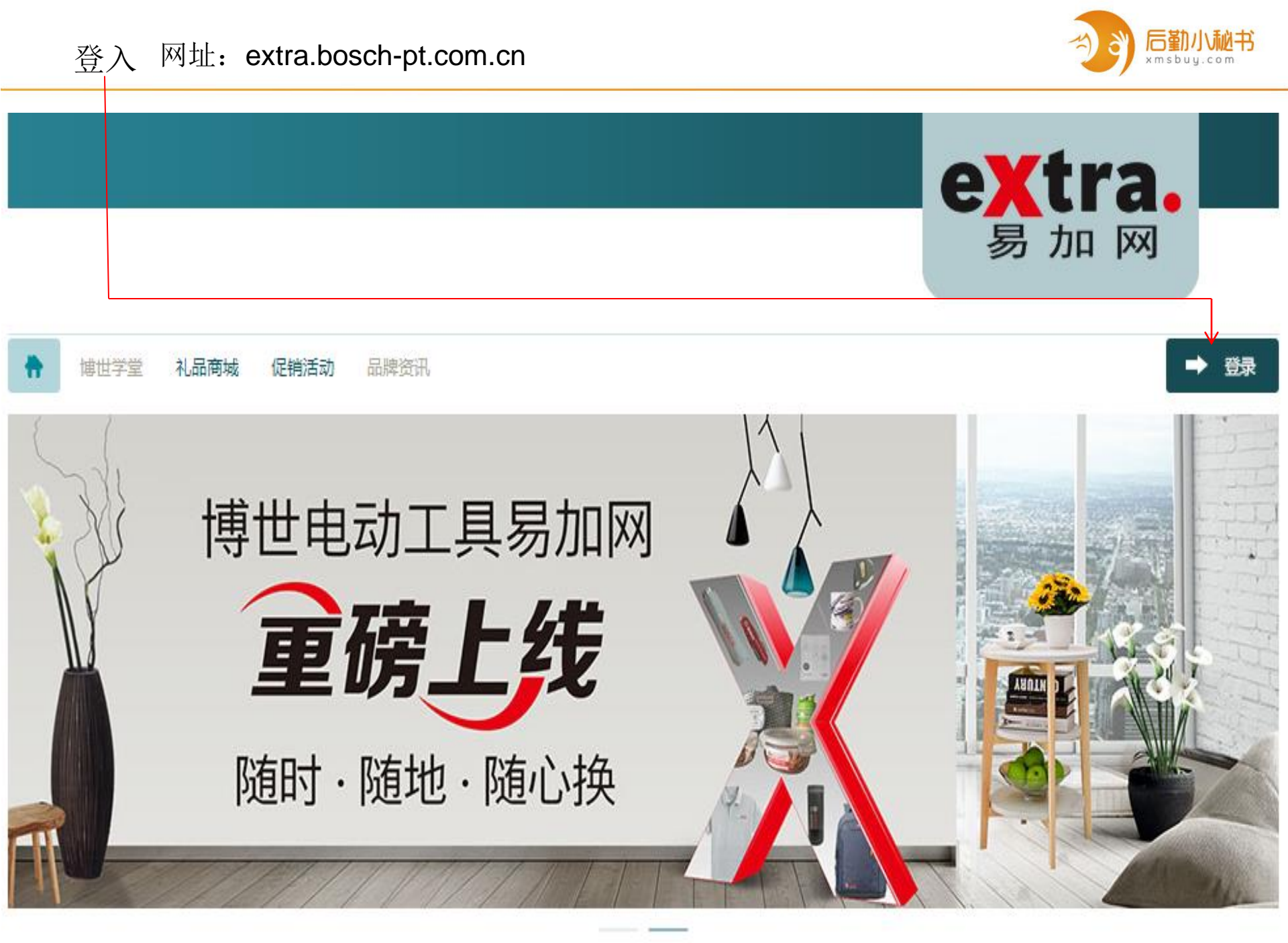

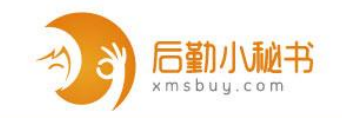

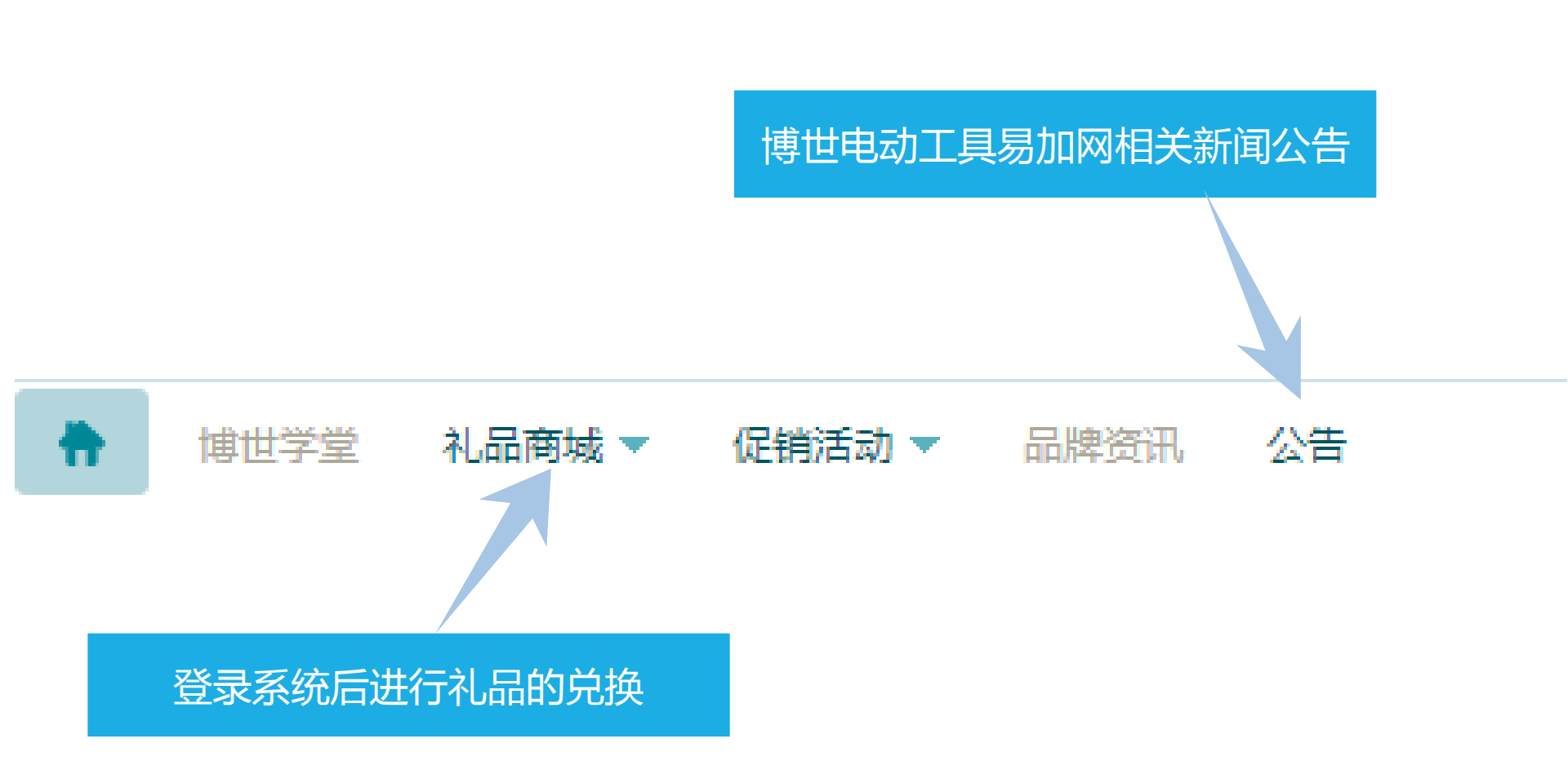

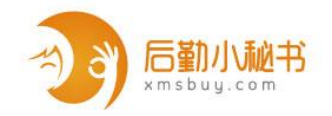

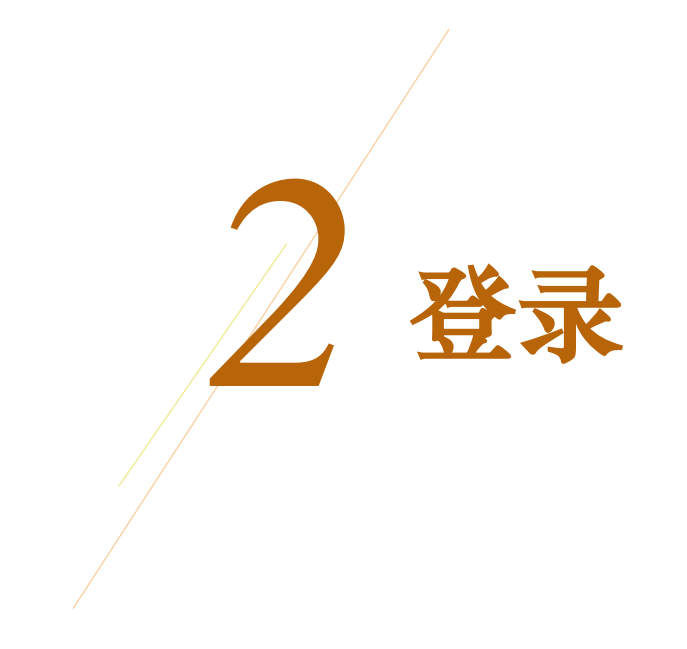

首次登录

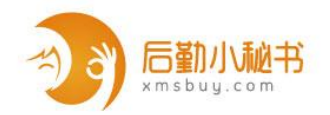

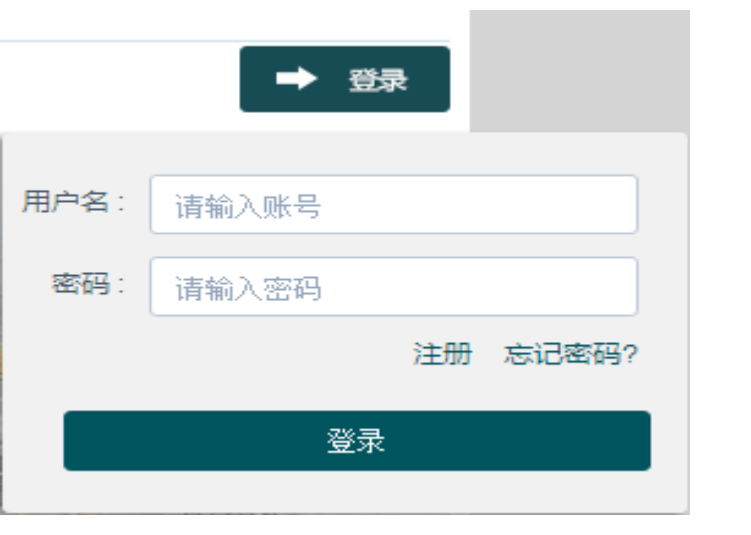

#### 首次登录输入用户名及密码, 跳转至同意网站条款页面——

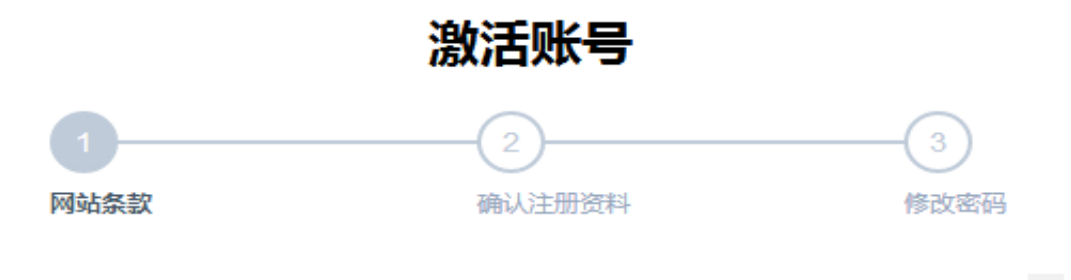

网站条款

欢迎您使用博世易加积分兑换网站(以下简称"本网站"),本网站所提供的各项服务的 所有权和运作权归博世贸易(上海)有限公司所有。请您在使用本网站的所有服务前,仔细 阅读《博世易加积分兑换网站使用条款》(以下简称"本条款")。您在同意本协议各项条款 并完成账户激活程序后,才能成为本网站的正式客户并且使用本网站提供的相关服务

#### 版权和商标

博世贸易(上海)有限公司拥有本网站内所有内容(包括但不限于:文字、图片、软件、图形、音像及声音内容、Logo标识、版面设计、专栏目录与名称、商品分类等)的版 权及本网站中涉及的任何其他知识产权。

本网站使用的http://bosch-extra.com.cn和本网站的其他注册域名,以及"博 世"、"BOSCH"、"extra"等注册商标均属本公司所有,受相关法律保护,未经本公司许可, 任何单位及个人均不得将上述注册域名、注册商标进行容易引起混淆或歧义的使用。本网站 其他产品服务名称,相关图形和标识均为本公司的专有标识,未经本公司许可,任何单位及 个人不得以任何方式(包括但不限于:复制、转载、剪辑、摘编、传播、展示、镜像等)擅 自使用。

以上属本公司拥有的所有内容未经授权,任何单位及个人不得用于商业、盈利、广告等 目的,违反者将追究其法律责任。

不同意

同意

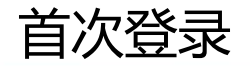

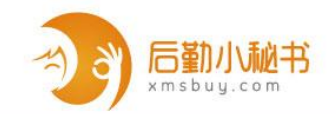

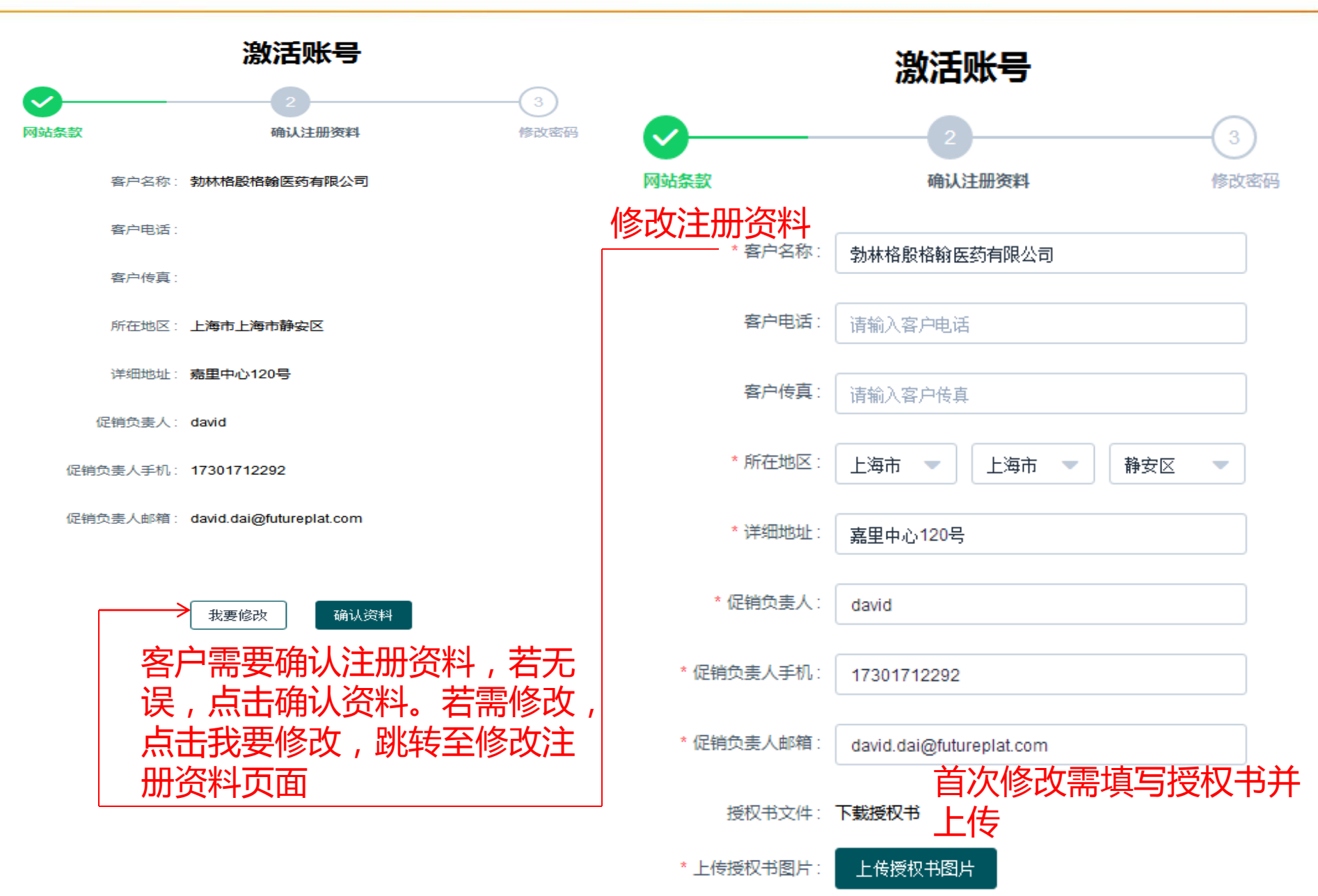

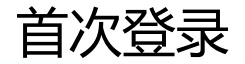

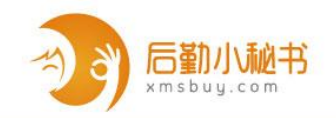

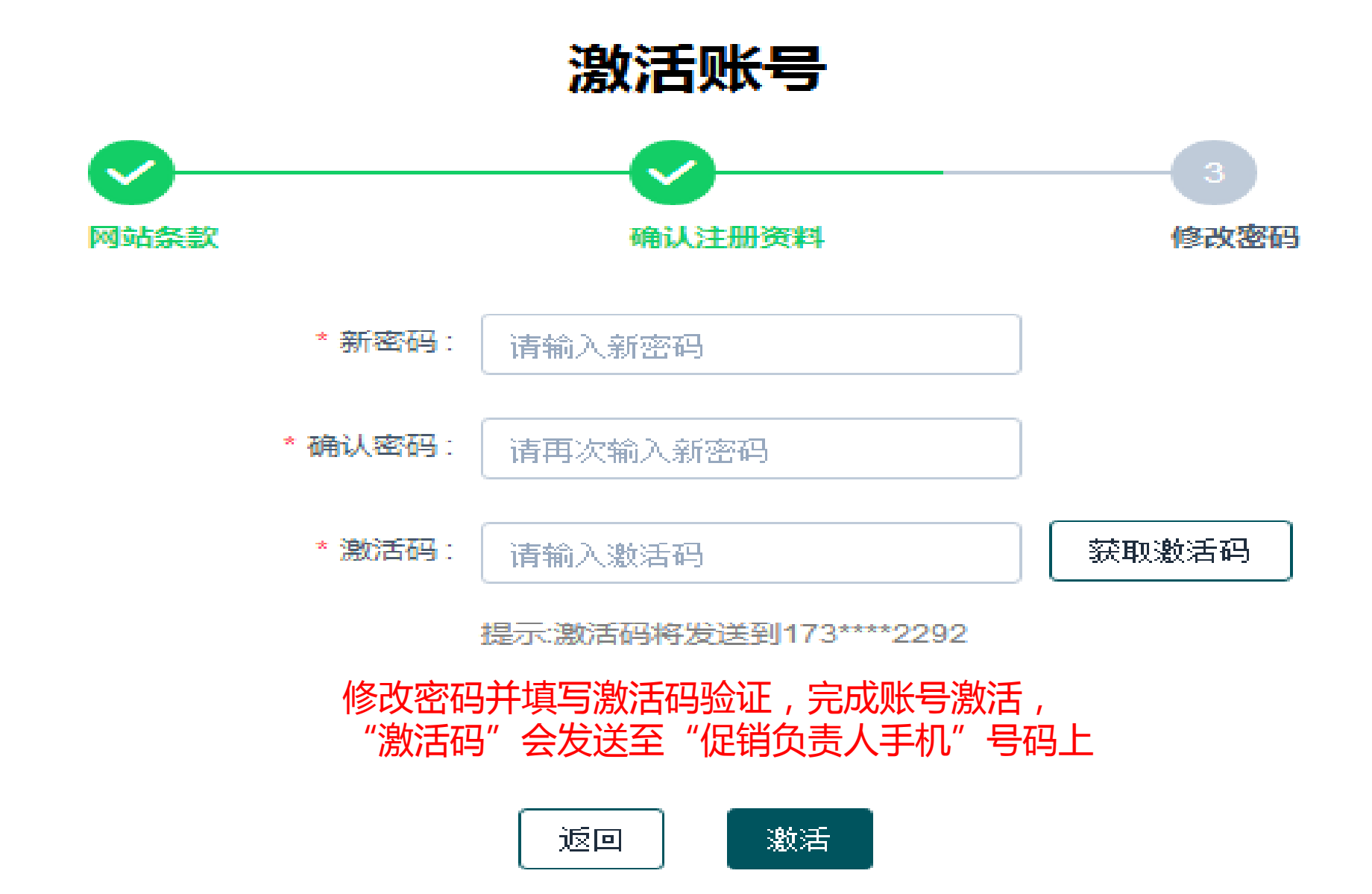

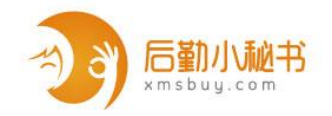

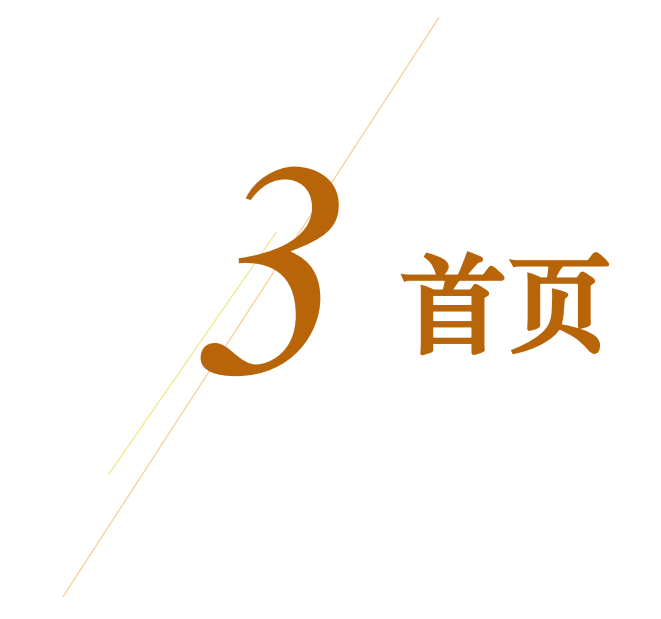

![](_page_9_Picture_0.jpeg)

![](_page_9_Picture_1.jpeg)

![](_page_9_Picture_2.jpeg)

#### 兑换排行·

![](_page_9_Picture_4.jpeg)

![](_page_9_Picture_5.jpeg)

![](_page_9_Picture_6.jpeg)

![](_page_9_Picture_7.jpeg)

#### 请扫码下载苹果版

![](_page_9_Picture_9.jpeg)

请扫码下载安卓版

![](_page_9_Picture_11.jpeg)

![](_page_10_Picture_0.jpeg)

![](_page_11_Picture_1.jpeg)

![](_page_11_Figure_2.jpeg)

![](_page_12_Picture_1.jpeg)

| 礼品 | 商城      |        | 全部分类 / 品牌推广 / 传统渠道客户 / 附件15件工具箱 |
|----|---------|--------|---------------------------------|
| 1  | 博世产品    | $\sim$ | 附件15件工具箱                        |
| Ĩ  | 品牌推广    | $\sim$ | 兑换积分 412                        |
| Y  | 终端支持    |        | 积分类型 易加积分<br>补品编码 16197000HX    |
|    | POS-目录  | $\sim$ | 当前库存 259                        |
|    | POS-单页  | $\sim$ | <sub> </sub>                    |
|    | POS-海报  | $\sim$ | 立即兑换 加入购物车                      |
|    | POS-易拉宝 | 加入收藏,  | 可在收藏栏中查看 3 兑换礼品                 |
|    | POS-样品卡 | ~      |                                 |
|    | POS-展架  | $\sim$ | 礼品描述                            |
|    | POS-其他  |        | 附件15件工具箱                        |

![](_page_13_Picture_1.jpeg)

![](_page_13_Figure_2.jpeg)

![](_page_14_Picture_1.jpeg)

![](_page_14_Figure_2.jpeg)

![](_page_15_Picture_1.jpeg)

![](_page_15_Figure_2.jpeg)

> 收藏夹

#### 礼品清单

| 图片    | 名称     | 编码       | 积分        | 数量 | 兑换详情      |
|-------|--------|----------|-----------|----|-----------|
| BOSCH | 途马钥匙扣胎 | VB03I012 | 500(易加积分) | 6  | 易加积分:3000 |

![](_page_15_Picture_6.jpeg)

![](_page_16_Picture_1.jpeg)

| > | 个人资料 |                 | <b>~</b> | <b></b> | 3          | -4      |  |
|---|------|-----------------|----------|---------|------------|---------|--|
| > | 我的签到 |                 | 购物车      | 确认订单    | 等待发货       | 货物送达    |  |
| > | 修改密码 | 基本信息            | 提交完成     | 订单后,    | 等待客服       | 确认并发货   |  |
| > | 收货地址 | 订单编号 0-17173    |          |         | 订单状态 客户已   | 单不已     |  |
|   |      | 订单拆分未拆分         |          |         | 易加积分 3000  |         |  |
| > | 积分查询 | 创建日期 2017-09-22 |          |         |            |         |  |
| > | 我的订单 | 备注详情 无备注        |          |         |            |         |  |
| > | 购物车  | 收货人信息           |          |         |            |         |  |
| > | 收藏夹  | 联系人 123         |          |         | 联系电话 18362 | 2187454 |  |
|   |      | 收货地址 北京市北京市东城   | ⊠123456  |         |            |         |  |
|   |      | 订单信息            |          |         |            |         |  |

![](_page_16_Picture_3.jpeg)

![](_page_17_Picture_0.jpeg)

![](_page_17_Picture_1.jpeg)

个人资料

![](_page_18_Picture_1.jpeg)

| + | 博世学堂     | 礼品商城 ▼    仮 | 2销活动 🔻 品牌资  | 訊 公告                    | 0927test 🔻 | 7 我的积分 ▼    | 购物车:0 | 签到 | 退出     |  |
|---|----------|-------------|-------------|-------------------------|------------|-------------|-------|----|--------|--|
| 0 | 0927test |             | 科资人个        |                         |            |             |       |    |        |  |
| > | 个人资料     |             | 用户头像        |                         | 审核状态       | s: 已审核      |       |    |        |  |
| > | 我的签到     |             |             |                         | Anna -     |             |       |    |        |  |
| > | 修改密码     |             | 客户名称:(      | 0927test                | 客户编码:      | 0927test    |       |    |        |  |
| > | 收货地址     |             | 渠道: (       | 专统经销商                   | 区域:        | SCN1A       |       |    |        |  |
| > | 积分历史查询   |             | 促销负责人:(     | 0927test                | 负责人手机:     | 13621950375 |       |    |        |  |
| > | 积分有效期    |             | 负责人Email: I | inda.liu@futureplat.com | 省市区:       | 上海市上海市长宁区   | Σ     |    |        |  |
| > | 我的订单     |             | 客户电话:       |                         | 详细地址:      | 0927test    |       |    |        |  |
| > | 购物车      |             | 客户传真:       |                         |            |             |       |    |        |  |
| > | 收藏夹      |             |             |                         |            |             |       |    | 置<br>顶 |  |
| > | 我的卡券     |             |             | 修改基本信                   | 息修改关键信息    |             |       |    |        |  |

个人资料---修改基本信息

![](_page_19_Picture_1.jpeg)

#### 个人资料 / 修改基本信息

| 客户电话:           | 请输入客户电话                                                                         |
|-----------------|---------------------------------------------------------------------------------|
| 客户传真:           | 请输入客户传真                                                                         |
| * 所在地区:         | 上海市 - 上海市 - 长宁区 -                                                               |
| *详细地址:          | 0927test                                                                        |
| * 促销负责人邮箱:      | linda.liu@futureplat.com                                                        |
| * 验证码:<br>*为必填项 | 请输入验证码<br>提示:验证码将发送到136****0375 客户个人基本信息修改需要验<br>证码确认,"验证码"会发送<br>至"促销负责人手机"号码上 |
|                 | 返回    提交                                                                        |

个人资料---修改关键信息

![](_page_20_Picture_1.jpeg)

#### 个人资料 / 修改关键信息

![](_page_20_Figure_3.jpeg)

![](_page_20_Picture_4.jpeg)

![](_page_21_Picture_0.jpeg)

![](_page_21_Picture_1.jpeg)

![](_page_21_Figure_2.jpeg)

![](_page_22_Picture_0.jpeg)

![](_page_22_Picture_1.jpeg)

![](_page_22_Figure_2.jpeg)

![](_page_23_Picture_0.jpeg)

![](_page_23_Picture_1.jpeg)

退出

![](_page_23_Figure_2.jpeg)

| 0 | 0927test | 收货地址 | <sup>透她业</sup> 用户可以添加收货地址,每个<br>用户可以维护至多3组收货地址 |        |             |      |      |    |  |
|---|----------|------|------------------------------------------------|--------|-------------|------|------|----|--|
| > | 个人资料     |      |                                                |        | -11         |      | 15.4 |    |  |
| > | 我的签到     | 联系人  | 所在地                                            | 详细地址   | 联系电话        | 是合默认 | 操作   | Ę  |  |
| > | 修改密码     | 123  | 北京市北京                                          | 123456 | 18362187454 |      | 修改   | 删除 |  |
| > | 收货地址     | 1    | 北京市北京                                          | 1      | 18362187091 |      | 修改   | 删除 |  |

- > 积分历史查询
- > 积分有效期
- > 我的订单
- > 购物车
- > 收藏夹

![](_page_23_Picture_9.jpeg)

![](_page_23_Picture_11.jpeg)

![](_page_24_Picture_0.jpeg)

![](_page_24_Picture_1.jpeg)

![](_page_24_Figure_2.jpeg)

## 积分有效期

![](_page_25_Picture_1.jpeg)

| + | 博世学堂 礼品商城 ▼ 促销 | 活动 🔻 品牌资訊 | R 公告                |       | 0927test          | ▼ 我的积分 ▼ 购物车:0 签到 退出 |
|---|----------------|-----------|---------------------|-------|-------------------|----------------------|
| 0 | 0927test       | 积分有效期     |                     |       |                   |                      |
| > | 个人资料           | 我的积分 易加   | 以查询所<br>概分: 1999860 | 有积分类型 | 型的有效期<br>osection |                      |
| > | 我的签到           | 积分类型 请    | 选择                  | -     | 紫重置               |                      |
| > | 修改密码           |           |                     |       |                   |                      |
| > | 收货地址           | 积分类型      | 积分数值                | 含特殊积分 | 有效期至              | 积分说明                 |
|   | 2015           | 易加积分      | 200                 | 0     | 2017-11-20        | 0171203501订单商品退还积分   |
| > | 积分历史宣闻         | 易加积分      | 0                   | 0     | 2018-09-28        | 2017-09-28每日签到奖励积分   |
| > | 积分有效期          | 易加积分      | 0                   | 0     | 2018-09-29        | 2017-09-29每日签到奖励积分   |
| > | 我的订单           | 日上的八      | 0                   |       | 0040 00 00        |                      |
| > | 购物车            | 易加秒分      | U                   | 0     | 2018-09-30        | 2017-09-30每口金到关励积分   |
| 1 |                | 易加积分      | 0                   | 0     | 2018-10-09        | 2017-10-09每日签到奖励积分   |
| > | 收藏夹            | 易加积分      | 0                   | 0     | 2018-10-12        | 2017-10-12每日签到奖励积分   |
| > | 我的卡券           | 易加积分      | 0                   | 0     | 2018-10-18        | 2017-10-18每日签到奖励积分   |
|   |                | 易加积分      | 0                   | 0     | 2018-10-21        | 2017-10-21每日签到奖励积分   |
|   |                | 易加积分      | 0                   | 0     | 2018-10-25        | 2017-10-25每日签到奖励积分   |
|   |                |           |                     |       |                   |                      |

![](_page_26_Picture_0.jpeg)

![](_page_26_Picture_1.jpeg)

![](_page_26_Figure_2.jpeg)

|   | 0927test | 我的订单 月 | 用户可以查询在商           | 城中用积分的         | 兑换购买的 | <b> 礼品订单</b> |              |
|---|----------|--------|--------------------|----------------|-------|--------------|--------------|
| > | 个人资料     | 订单状态   | 请洗择    ▼           | 订单编号 请输入计      | 「单编号  |              |              |
| > | 我的签到     |        |                    |                |       |              |              |
| > | 修改密码     | 起止时间   | 选择日期               | 选择日期           | G     |              |              |
| > | 收货地址     | 订单查询   |                    |                |       |              |              |
| > | 积分历史查询   |        | 치문                 | 和公             | 数量    | 白妝洋信         | <b>墙</b> 作   |
| > | 积分有效期    |        | тонн               | 6471           | 奴里    | Лжны         | J₩TE         |
| > | 我的订单     | 订单编号:  | 0-17170 订单拆分:已拆分   | 创建时间: 2017-09- | -21   |              | 查看详情         |
| > | 购物车      | 子订单编号: | 0-1717001 子订单状态: 著 | 客户已取消          |       |              |              |
| > | 收藏夫      | 20     | TCL有绳电话            | 600/月前刊(4)     | 1     | 目+n:们八·c∩∩   | ED:XX        |
| > | 我的卡券     |        | 编码: VB03L021       | 000(初川山かう)     | 1     | 勿川山(穴)」.000  | 牧/戸 〇〇<br>客服 |

购物车

![](_page_27_Picture_1.jpeg)

![](_page_27_Figure_2.jpeg)

![](_page_28_Picture_0.jpeg)

![](_page_28_Picture_1.jpeg)

![](_page_28_Figure_2.jpeg)

|   | 0927test | 收藏夹       | 用户      | 可以在礼品商城中                        | 中将礼品添加   | 入收藏夹         |                |
|---|----------|-----------|---------|---------------------------------|----------|--------------|----------------|
| > | 个人资料     | $\square$ |         |                                 | 和公       | <del>₩</del> | 提作             |
| > | 我的签到     |           |         | <b>т</b> ыяя                    | 松刀       | 尖尘           | JÆTE           |
| > | 修改密码     |           |         | <b>车载充气泵</b><br>编码: VA021002    | 56200000 | 易加积分         | 加入购物车 删除       |
| > | 收货地址     |           |         | 库存: 500                         |          |              |                |
| > | 积分历史查询   |           |         | 腰背修复靠垫                          |          |              |                |
| > | 积分有效期    |           | ¢.      | 编码: VA02L013<br>库存: 1988        | 3890     | POS积分        | 加入购物车 删除       |
| > | 我的订单     |           |         |                                 |          |              |                |
| > | 购物车      |           | H MARCH | <b>博世卫衣 L</b><br>编码: VN0ND028B  | 100      | 易加积分         | 加入购物车 删除       |
| > | 收藏夹      |           |         | 库存: 0 (库存为0,无法兑换)               |          |              |                |
| > | 我的卡券     |           |         | <b>博世卫衣 XL</b><br>编码: VN0ND028C | 100      | 易加积分         | 客服<br>加入购物车 删除 |

我的卡券

![](_page_29_Picture_1.jpeg)

![](_page_29_Figure_2.jpeg)

![](_page_30_Picture_0.jpeg)

## 博世电动工具易加网 网站地址:extra.bosch-pt.com.cn 服务热线:400-826-8484 (周一至周五9:00-16:30,国定节假日除外)

电子邮箱:contact.ptcn@cn.bosch.com